#### 研修管理システム 使い方マニュアル(施設・事業所)

4 研修申込み

申込み状況を確認する

施設・事業所ページ 施設・事業所ページへログイン 岩手県社会福祉事業団研修管理システム こくしの里様 してください。 ● 申込み中の研修一覧 ○ 研修の申込み ● 申込み中の研修 詳細 研修名 開催日 人数 種別 研修受講履歴 詳細 メンタルヘルス研修【セルフケア】① 2022年02月28日(月) 1名 集合研修 ♪ おしらせ一覧 左メニュー 「申込み中の研修」 ○ メール一覧 ボタンをクリック。 ▲ トップページ 登録情報管理 受講者情報管理 研修の「詳細」ボタンを 🕞 ログアウト クリックしてください。 📰 使い方マニュアル 😑 申込み内容確認 メンタルヘルス研修【セルフケア】① 集合研修 社会福祉 人材育成社会福祉一般研修基礎強化社会福祉研修 研修No 実施日 2022年02月28日(月) お申込み中の研修の 申认締切日 2022年02月10日(木)17時00分 詳細が表示されます。 申込み内容 申込日時 2022年02月09日 13時37分02秒 受講者 1 岩手 幸子 連絡事項 よろしくお願いします。 設問回答 ▼設問回答を表示する 申込み内容変更 研修情報 コース名 入金締切日時 2022年02月21日(月) 17時00分 働く人のメンタルヘルスの基礎知識を深めながら、セルフケアについて理解し、さらにより良い職場づくり 研修目的 をするためのコミュニーケーションのあり方にについて学びます。 研修対象者 福祉施設、老人保健施設、保育所等の職員 研修会場 岩手県高校教育会館 大木ール (盛岡市志家町11-13 TeL019-624-0863) 会場案内図 受講費用 5.600円 受講定員 60名 (1) 詳細は受講案内、プログラムをご覧ください。(①、②、③共通) (2) 設問(事前アンケート)につきましては、申込人数分をまとめて回答願います。 その他 (3) 研修の全プログラムを受講した方には、研修終了後に修了証を交付します。(遅刻、途中退席の場合 は、交付できませんのでご了承願います。) 岩手県社会福祉事業団 人財マネジメント課 (担当:島ゆり子) お問い合わせ先 盛岡市高松三丁目7番33号 電話019-662-1548 罾 3 メンタル(セルフケア)受講案内 .pdf 📟 3 メンタル(セルフケア)プログラム.pdf 開催要項 研修内容

| 1日日 | 2022年02月28日(月)         |                              |  |
|-----|------------------------|------------------------------|--|
|     | 時間                     | 内容                           |  |
|     | $09:30 \sim$           | 受付                           |  |
|     | $09{:}55 \sim 10{:}00$ | オリエンテーション/開講                 |  |
|     | 10:00 ~ 12:00          | 【講義・演習】<br>働く人のメンタルヘルス・セルフケア |  |
|     | $12:00 \sim 13:00$     | 昼休憩                          |  |
|     | 13:00 ~ 16:00          | 【講義・演習】<br>職場のコミュニーケーション     |  |
|     | 16:00 $\sim$           | 閉講/アンケート記入                   |  |

P 19

# 研修管理システム 使い方マニュアル(施設・事業所)

申込内容確認ページ

| ● 申込み内容確認                                                            |      |                                                                                                    |  |  |  |  |
|----------------------------------------------------------------------|------|----------------------------------------------------------------------------------------------------|--|--|--|--|
| 社会福祉     メンタルヘルス研修【セルフケア】①     集合研修       人材育成     社会福祉一般     研修基礎強化 |      |                                                                                                    |  |  |  |  |
| 研                                                                    | 修No  |                                                                                                    |  |  |  |  |
| 実施日                                                                  |      | 2022年02月28日(月)                                                                                                    |  |  |  |  |
| 申込                                                                   | 締切日  | 2022年02月10日(木)17時00分                                                                                                    |  |  |  |  |
|                                                                      |      | 申込み内容                                                                                                    |  |  |  |  |
| 申道                                                                   | 乙日時  | 2022年02月09日 13時37分02秒                                                                                                    |  |  |  |  |
| 受                                                                    | 講者   | 1 岩手 幸子                                                                                                    |  |  |  |  |
| 連維                                                                   | 絡事項  | よろしくお願いします。                                                                                                    |  |  |  |  |
| 設問                                                                   | 問回答  | ▼設問回答を表示する                                                                                                    |  |  |  |  |
| 申込み内容変更                                                              |      |                                                                                                    |  |  |  |  |
| 研修情報                                                                 |      |                                                                                                    |  |  |  |  |
| ]-                                                                   | ース名  |                                                                                                    |  |  |  |  |
| 入金編                                                                  | 啼切日時 | 2022年02月21日(月) 17時00分                                                                                                    |  |  |  |  |
| 研修                                                                   | 修目的  | 働く人のメンタルヘルスの基礎知識を深めながら、セルフケアについて理解し、さらにより良い職場づくりをするためのコミュニーケーションのあり方にについて学びます。                                                                                                    |  |  |  |  |
| 研修                                                                   | 対象者  | 福祉施設、老人保健施設、保育所等の職員                                                                                                    |  |  |  |  |
| 研修                                                                   | 修会場  | 岩手県高校教育会館 大ホール(盛岡市志家町11-13 TeL019-624-0863)                                                                                                    |  |  |  |  |
| 会場                                                                   | 案内図  |                                                                                                    |  |  |  |  |
| 受調                                                                   | 講費用  | 5,600円                                                                                                    |  |  |  |  |
| 受調                                                                   | 講定員  | 60名                                                                                                    |  |  |  |  |
| £                                                                    | の他   | <ul> <li>(1) 詳細は受講案内、プログラムをご覧ください。(①、②、③共通)</li> <li>(2) 設問(事前アンケート)につきましては、申込人数分をまとめて回答願います。</li> <li>(3) 研修の全プログラムを受講した方には、研修終了後に修了証を交付します。(遅刻、途中退席の場合は、交付できませんのでご了承願います。)</li> </ul> |  |  |  |  |
| お問い                                                                  | 合わせ先 | 岩手県社会福祉事業団 人財マネジメント課 (担当 : 島ゆり子)<br>盛岡市高松三丁目7番33号 電話019-662-1548                                                                                                    |  |  |  |  |
| 開催                                                                   | 崔要項  | 🖷 3 メンタル(セルフケア)受講案内 .pdf 🖳 3 メンタル(セルフケア)プログラム.pdf                                                                                                    |  |  |  |  |

すると展開して表示されます。 ▼設問回答を表示する ▲設問回答を非表示にする 1人目の受講者:岩手 幸子 1 受講予定者の職名 回答 ケアマネージャー 2 受講予定者の年齢 回答 22歳 3 受講予定者の福祉職経験年数(1年に満たない期間は切り捨ててく 回答 2年 4 受講予定者の他業界(福祉関係以外)経験の有無 回答 有

申込み時の設問への回答は、 こちらのボタンをクリック

| 研修内容 |                        |                               |  |  |
|------|------------------------|-------------------------------|--|--|
| 1日日  | 2022年02月28日(月)         |                               |  |  |
|      | 時間                     | 内容                            |  |  |
|      | 09:30 $\sim$           | 受付                            |  |  |
|      | $09{:}55 \sim 10{:}00$ | オリエンテーション/開講                  |  |  |
|      | 10:00 ~ 12:00          | 【講義・演習】<br>働く人のメンタルへいレス・セルフケア |  |  |
|      | $12:00 \sim 13:00$     | 昼休憩                           |  |  |
|      | 13:00 ~ 16:00          | 【講義・演習】<br>職場のコミュニーケーション      |  |  |
|      | 16:00 $\sim$           | 閉講/アンケート記入                    |  |  |

P 20

# 研修管理システム 使い方マニュアル(施設・事業所)

申込内容確認ページ

|                                                                             | ● 申込み内容確認                                                                                                    |  |  |  |
|-----------------------------------------------------------------------------|----------------------------------------------------------------------------------------------------|--|--|--|
| 社会福祉     メンタルヘルス研修【セルフケア】①     集合研修       人材育成】社会福祉一般     研修基礎強化     社会福祉研修 |                                                                                                    |  |  |  |
|                                                                             | 受講決定通知書                                                                                                    |  |  |  |
| 受講決定 関連書類                                                                   | 🔮 3 銀行振込確認書.docx 😬 3 事務連絡docx                                                                                                    |  |  |  |
| 受講決定通知書                                                                     |                                                                                                    |  |  |  |
| 申込み内容                                                                       |                                                                                                    |  |  |  |
| 2022年2月28日(                                                                 | 月)                                                                                                    |  |  |  |
| 研修No                                                                        | 002-02                                                                                                    |  |  |  |
| 開催日                                                                         | 2022年2月28日(月)                                                                                                    |  |  |  |
| 申込日時                                                                        | 2022年2月7日(月)15:20                                                                                                    |  |  |  |
| 受請者                                                                         | 1     岩手 幸子     決定通知     受講できます     出席     アンケート     修了証       2     岩手 太郎     決定通知     受講できます     出席     アンケート     修了証       3     岩手 花子     決定通知     受講できます     出席     アンケート     修了証 |  |  |  |
| 連絡事項                                                                        | よろしくお願いします                                                                                                    |  |  |  |

# 申込み中の研修の詳細画面で 受講者ごとの状況が把握でき ます。

#### 受講者ごとの状況の把握 | アイコン

| キャンセル待 | 申込を「キャンセル待ち」で受付けている    |
|--------|------------------------|
| 決定通知   | 申込が受理され、「決定通知」が発行されている |
| 受講できます | 「受講許可」がチェックされ、研修に受講できる |
| 出席     | 「出席」がチェックされている         |
| 修了証    | 「受講修了証」が発行されている        |
| アンケート  | アンケートに回答できる            |

P 21